### **Beaver Server Rack Battery / Schneider Inverter Communication**

## Step 1 – Set up communication with the Context Gateway.

The first step is preparing the communication cable between the Schneider Gateway device and

the BMS of the battery. To do so, you will first need to prepare the cable as follows:

- Take a standard CAT cable.
- Connect pin 2 from the cable to pin 10 on the Gateway port.
- Connect pin 5 from the cable to pin 12 on the Gateway port.
- Connect pin 4 from the cable to pin 14 on the Gateway port.

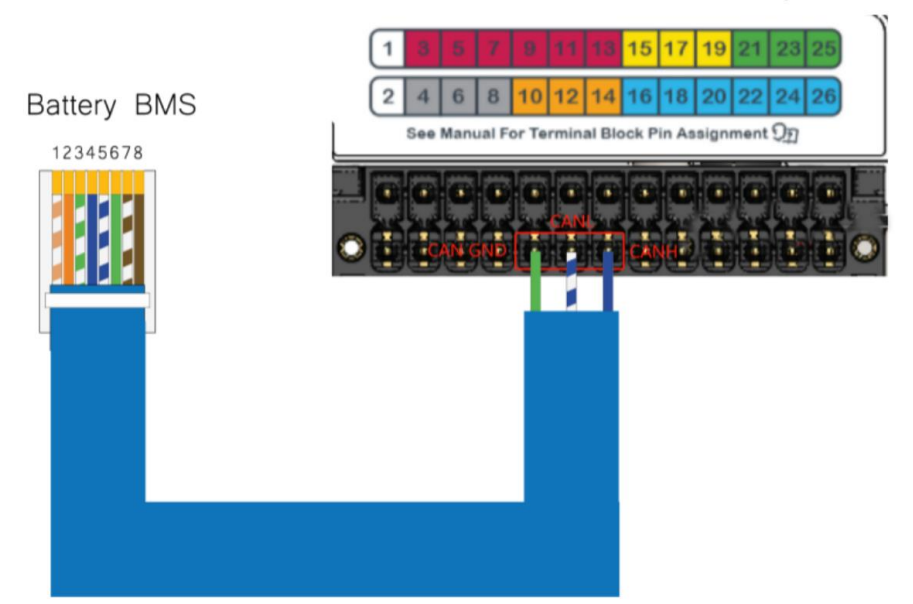

Schneider Conext Gateway

### **Step 2 – Set up the ADD.**

- Master battery

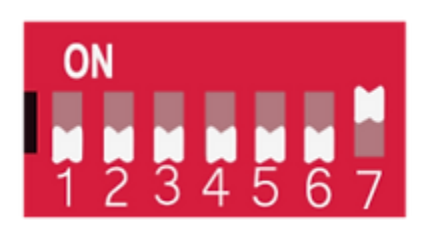

- Slave battery

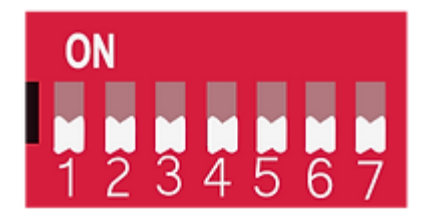

# **Step 2 – Ensure your Schinder unit is wired correctly.**

The final connection between between the inverter, gateway and battery should look like the

following:

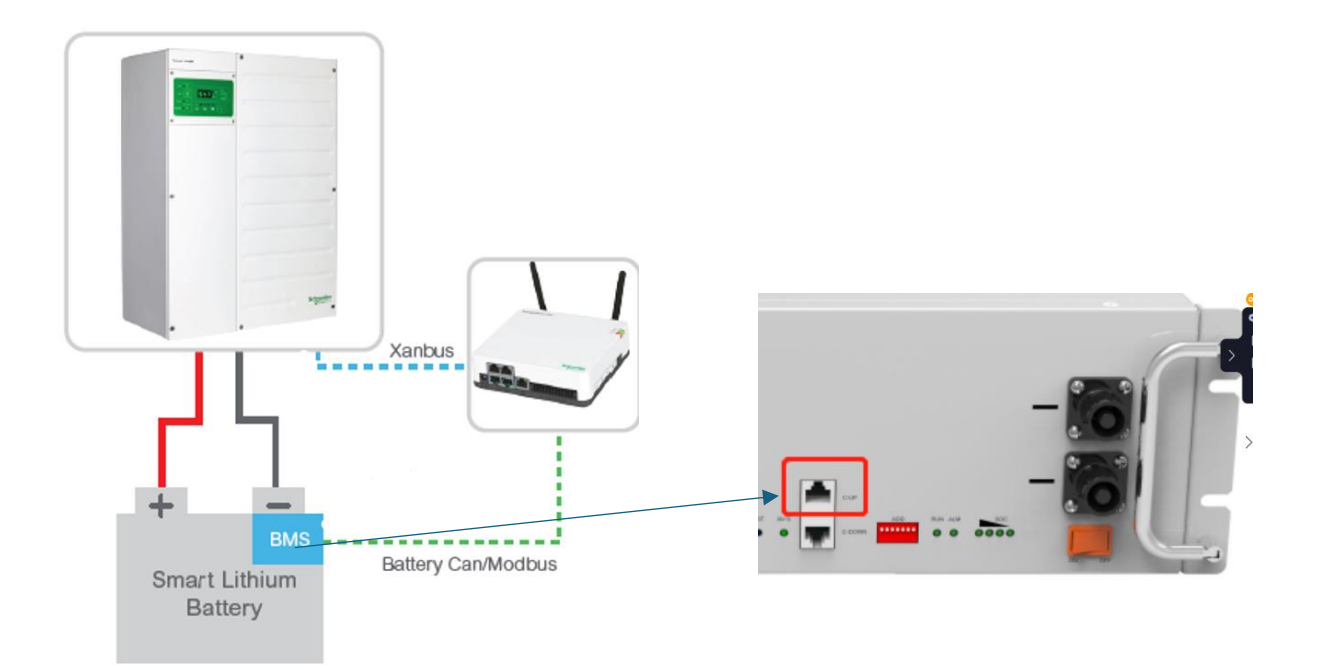

### **Step 3 Adjust the inverter settings.**

Step 1: logon on to your XW Schinder Account

InsightLocal Version: v1.16 | Build number: 4 |

| Device Overview       2 devices       Display       List       Lost         Inverter/Chargers       Comparating Mode       Operating fiverter Status       AC Pass Through       Online         Operating Mode       Operating fiverter Status       AC Pass Through       Image: Status       Oconstant Vi         Unit Configuration       Split Phase Master       AC Load Active Power       -38 Wi       Image: Status       Oconstant Vi         AC Load Active Power       -38 Wi       Image: Status       Operating Mode       Operating Mode       Operating Mode         AC Load Active Power       -38 Wi       Image: Status       Operating Mode       Operating Mode       Operating Mode         AC Load Active Power       -38 Wi       Image: Status       Operating Mode       Operating Mode | Dashboard       | Devices              | Events             | Setup . | About |                    |                      |                   |
|----------------------------------------------------------------------------------------------------|-----------------|----------------------|--------------------|---------|-------|--------------------|----------------------|-------------------|
| Inverter/Chargers       XW6848-21 0       Online         Operating Mode       Operating<br>Inverter Status       Operating<br>AC Pass Through<br>Charger Status       Online         Unit Configuration       Split Phase Master<br>AC Load Active Power                                                                                                    | vice Overview   | 2 devices Display    | List Icons         |         |       |                    |                      |                   |
| Operating Mode       Operating         Inverter Status       AC Pass Through         Charger Status       Constant VI         Unit Configuration       Split Phase Master         AC Load Active Power       -38 W         AC Load Voltage       239.4 V         AC Load Voltage       239.4 V         AC Load Voltage       239.4 V         AC Load Voltage       239.4 V         AC Load Voltage       239.4 V         AC Load Voltage       239.4 V         AC Load Voltage       239.4 V         AC Load Voltage       239.4 V         AC Load Voltage       239.4 V         AC Load Voltage       239.4 V         AC1 Voltage       240.32 V         AC1 Voltage       240.32 V         AC2 Active Power       0 W         AC2 Voltage       0 V         AC2 Voltage       0 V         AC2 Voltage       0 V                                                                                                    | rerter/Chargers | XW6848-21 0          |                    | Online  | e     | SECAN_BMS          | 20                   | Online            |
| Inverter Status AC Pass Through<br>Charger Status Constant VI<br>Unit Configuration Split Phase Master<br>AC Load Active Power                                                                                                    |                 | Operating Mode       | Operating          | • •     | Ň     | /oltage            | 48 V                 |                   |
| Charger Status       Constant VI         Unit Configuration       Split Phase Master         AC Load Active Power       -38 W         AC Load Active Power       -38 W         AC Load Active Power       -38 W         AC Load Voltage       239.4 V         AC Load Frequency       599 Hz         AC1 Voltage       240.32 V         AC1 Frequency       59.99 Hz         AC2 Active Power       0 W         AC2 Voltage       0 V         AC2 Voltage       0 V                                                                                                    |                 | Inverter Status      | AC Pass Through    |         | 1     | Temperature        | 20.00 °C             | Constitutey State |
| Unit Configuration       Split Phase Master         AC Load Active Power       -38 W         AC Load Voltage       239.4 V         AC Load Voltage       239.4 V         AC Load Voltage       239.4 V         AC Load Frequency       59.99 Hz         AC1 Voltage       240.32 V         AC1 Frequency       59.99 Hz         AC2 Active Power       0 W         AC2 Voltage       0 V         AC2 Voltage       0 V                                                                                                    |                 | Charger Status       | Constant VI        |         | S     | State of Charge    | 95 %                 |                   |
| AC Load Active Power       -38 W         AC Load Voltage       239.4 V         AC Load Voltage       239.4 V         AC Load Frequency       59.99 Hz         AC1 Input Power (W)       4320 W         AC1 Voltage       240.32 V         AC1 Frequency       59.99 Hz         AC2 Active Power       0 W         AC2 Voltage       0 V         AC2 Voltage       0 V                                                                                                    |                 | Unit Configuration   | Split Phase Master |         | 5     | State of Health    | 100 %                |                   |
| AC Load Voltage     239.4 V       AC Load Frequency     59.99 Hz       AC 1 Input Power (W)     4320 W       AC 1 Voltage     240.32 V       AC 1 Frequency     59.99 Hz       AC 2 Active Power     0 W       AC 2 Voltage     0 V                                                                                                    |                 | AC Load Active Power | -38 W              |         | ī     | Device Number      | 0                    |                   |
| AC Load Frequency     59.99 Hz       AC1 Input Power (W)     4320 W       AC1 Voltage     240.32 V       AC1 Frequency     59.99 Hz       AC2 Active Power     0 W       AC2 Voltage     0 V                                                                                                    |                 | AC Load Voltage      | 239.4 V            | • • •   |       | Dovice Name        | DMO                  |                   |
| AC1 Input Power (W)     4320 W       AC1 Voltage     240.32 V       AC1 Frequency     59.99 Hz       AC2 Active Power     0 W       AC2 Voltage     0 V                                                                                                    |                 | AC Load Frequency    | 59.99 Hz           |         |       | Device Name        | DM2                  |                   |
| AC1 Voltage240.32 VAC1 Frequency59.99 HzAC2 Active Power0 WAC2 Voltage0 V                                                                                                    |                 | AC1 Input Power (W)  | 4320 W             |         | 0     | Device Association | House Battery Bank 1 |                   |
| AC1 Frequency     59.99 Hz       AC2 Active Power     0 W       AC2 Voltage     0 V                                                                                                    |                 | AC1 Voltage          | 240.32 V           |         |       |                    |                      |                   |
| AC2 Active Power     0 W       AC2 Voltage     0 V                                                                                                    |                 | AC1 Frequency        | 59.99 Hz           |         |       |                    |                      |                   |
| AC2 Voltage 0 V                                                                                                    |                 | AC2 Active Power     | 0 W                |         |       |                    |                      |                   |
| AC2 Exercises 0.17                                                                                                    |                 | AC2 Voltage          | 0 V                |         |       |                    |                      |                   |
|                                                                                                    |                 | AC2 Frequency        | 0 Hz               |         |       |                    |                      |                   |
| DC Power 4125 W                                                                                                    |                 | DC Power             | 4125 W             |         |       |                    |                      |                   |

Step 2: Set up the BMS

- a. After successful login, click Setup along the top bar.
- b. Click Configuration on the left-hand side, and then click Modbus settings.
- c. Configure the Modbus settings. This should be same as the Modbus BMS settings.

| Dashboard            | Devices           | Events  | Setup         | About |       |        |   |
|----------------------|-------------------|---------|---------------|-------|-------|--------|---|
| Configuration        | Plant setup       |         |               |       |       | د      | > |
| Network              | Time setup        |         |               |       |       | 3      | > |
| Manage Passwords     | Import & export s | ettings |               |       |       | ,      | > |
| Device Detection     | Unite             |         |               |       |       |        |   |
| Smart Energy Manager | Units             |         |               |       |       | ,      | • |
|                      | Modbus settings   |         |               |       |       | 2      | 3 |
|                      |                   |         | Serial Port A |       |       |        |   |
|                      |                   |         | Baud rate     | 9600  | •     |        |   |
|                      |                   |         | Parity        | none  | •     |        |   |
|                      |                   |         | Stop bits     | 1     | •     |        |   |
|                      |                   |         | Serial Port B |       |       |        |   |
|                      |                   |         | Baud rate     | 9600  | •     |        |   |
|                      |                   |         | Parity        | none  | •     |        |   |
|                      |                   |         | Stop bits     | 2     | •     |        |   |
|                      |                   |         |               |       | Apply | Cancel |   |

d. After configuring the Modbus settings, click Device Detection on the left-hand side.

e. Under Detect Devices, enter the address range of the Modbus device and click Detect.

This should trigger device detection.

\*

f. On successful device detection, the number of devices will be shown. Navigate to Devices and

click Device Overview. On successful communication, various user information is available.

\* At this point the Schinder unit should be able to recognize the BMS and the screen will show

as follows. If the BMS is not recognized please attempt the following:

- Ensure both Gateway and Schinder files are up to date.
- Double check the wiring connections in steps 1 and 2.
- If you still connect establish connection, please email <u>hello@solarpowerstore.ca</u> pictures of your set up and our team will assist with the debugging!

Step 3: BMS Association

- a. Click the BMS device to open BMS Status information.
- b. Check the status information to validate various data parameters.

| - BMS                                           |                      |                                        |           |
|-------------------------------------------------|----------------------|----------------------------------------|-----------|
| 48V<br>Vitage 20A<br>Correct 20°C<br>Brependere | 95%<br>soc           |                                        |           |
| Modbus Address                                  | 3                    | Battery Type                           | SECAN_BMS |
| Device Association                              | House Battery Bank 1 | Device Name                            | BMS       |
| Device Number                                   | •                    | Current                                | 20 A      |
| Voltage                                         | 48 V                 | Maximum Discharge Current              | -25 A     |
| Maximum Charge Current                          | 25 A                 | Maximum Charge Voltage                 | 54 V      |
| Minimum Discharge Voltage                       | 42 V                 | Force Charge Low SOC                   | 0         |
| Force Charge Request Calibration SOC            | 0                    | Charge Permitted                       | 1         |
| Discharge Permitted                             | 1                    | State                                  | SelfCheck |
| Temperature                                     | 20.00 °C             | State of Charge                        | 95 %      |
| State of Health                                 | 100 %                | Discharge Over Current Fault           | 0         |
| Charge Over Current Fault                       | 0                    | Under Temperature Fault                | 0         |
| Over Temperature Fault                          | 0                    | Under Voltage Fault                    | 0         |
| Over Voltage Fault                              | 0                    | Cell Voltage Difference Too High Fault | 0         |
| Communication Error Fault                       | 0                    | System Error Fault                     | 0         |
| Discharge Current High Warning                  | 0                    | Charge Current High Warning            | 0         |
| High Temp Warning                               | 0                    | Low Temp Warning                       | 0         |
| Voltage High Warning                            | 0                    | Voltage Low Warning                    | 0         |
| Cell Voltage Difference Too High Warning        | 0                    | Communication Error Warning            | 0         |

#### c. Click Configuration and then click Device Association

| Dashboard                                             | Devices            |             | Setup | About                  |                |
|-------------------------------------------------------|--------------------|-------------|-------|------------------------|----------------|
| Device Overview<br>Inverter/Chargers<br>Other Devices | Other: BMS 0 Chang | e Selection |       |                        | Basic Advanced |
|                                                       | BMS_DEV            | ation       |       | House Battery Bank 1 • | Apply Reset    |

d. In the Devices section click Inverter/Chargers. Click the respective XW Pro and click

Configuration > Associations menu set the Battery Association to same bank as BMS.

| AC Settings                    |             |                                                       | >                      |
|--------------------------------|-------------|-------------------------------------------------------|------------------------|
| Active Power Control           |             |                                                       | >                      |
| Grid Support                   |             |                                                       | >                      |
| Generator Support              |             |                                                       | >                      |
| Auxiliary Relay                |             |                                                       | >                      |
| Multi-unit Configuration       |             |                                                       | >                      |
| Associations                   |             |                                                       | •                      |
| AC1 Association (Grid)         | Grid 1      | <ul> <li>AC Output Association<br/>(Loads)</li> </ul> | AC Load 1              |
| AC2 Association<br>(Generator) | Generator 1 | Battery Association                                   | House Battery Bank 1 🔹 |
|                                |             |                                                       | Apply Reset            |
| Advanced Features              |             |                                                       | >                      |

Note: the beaver battery can use any BMS protocol to establish communication as it will automatically detect. However we recommend setting the BMS protocol to "Pylonteck 3x force L2"